# Centro gestione Firepower: Visualizza contatori visite criteri di controllo di accesso

## Sommario

Introduzione Prerequisiti Requisiti Componenti usati Configurazione Verifica Risoluzione dei problemi Informazioni correlate

## Introduzione

# Prerequisiti

In questo documento vengono descritte le istruzioni per creare **flussi di lavoro personalizzati** in un centro di gestione di Firepower (FMC) che consente al sistema di visualizzare i contatori di accesso ai criteri di controllo di accesso (ACP) in base a regole e a livello globale. Questa opzione consente di risolvere i problemi relativi alla corrispondenza del flusso di traffico con la regola corretta. È inoltre utile ottenere informazioni sull'utilizzo generale delle regole di controllo di accesso, ad esempio le regole di controllo di accesso senza accessi per un periodo di tempo prolungato potrebbero essere indica che la regola non è più necessaria e potrebbe essere potenzialmente rimossa dal sistema in modo sicuro.

## Requisiti

Nessun requisito specifico previsto per questo documento.

#### Componenti usati

- Virtual Firepower Management Center (FMC) versione software 6.1.0.1 (build 53)
- Firepower Threat Defense (FTD) 4150 versione software 6.1.0.1 (Build 53)

**Nota:** Le informazioni descritte in questo documento non sono applicabili a Firepower Device Manager (FDM).

Le informazioni discusse in questo documento fanno riferimento a dispositivi usati in uno specifico ambiente di emulazione. Su tutti i dispositivi menzionati nel documento la configurazione è stata ripristinata ai valori predefiniti. Se la rete è operativa, valutare attentamente eventuali conseguenze derivanti dall'uso dei comandi.

Il presente documento può essere utilizzato anche per le seguenti versioni hardware e software:

- Firepower Management Center (FMC) software versione 6.0.x e successive
- Appliance gestite con Firepower versione software 6.1.x e superiore

# Configurazione

#### Passaggio 1

Per creare un flusso di lavoro personalizzato, selezionare **Analisi > Personalizzato > Flussi di lavoro personalizzati > Crea flusso di lavoro personalizzato:** 

| Overview Anal                            | lysis Policies     | Devices Obje | ects   A | МР      |         |                          | Deploy               | System   | Help 🔻     | admin 🔻  |
|------------------------------------------|--------------------|--------------|----------|---------|---------|--------------------------|----------------------|----------|------------|----------|
| Context Explorer                         | Connections •      | Intrusions 🔻 | Files 🔻  | Hosts 🔻 | Users 🔻 | Vulnerabilities <b>v</b> | Correlation •        | Custom • | Custom     | Workflow |
|                                          |                    |              |          |         |         |                          |                      | Crea     | ate Custom | Workflow |
| Custom Workflow                          |                    |              |          |         |         | Table                    |                      |          |            |          |
| Events by Impact,<br>Summary of Critical | Priority, and Host | Criticality  |          |         |         | Intrusion Events with    | Destination Critical | ity      | (          | 2        |

#### Passaggio 2

Definire il nome del **flusso di lavoro personalizzato**, ad esempio **i contatori visite regola ACP** e selezionare **Eventi connessione** in un campo tabella. In seguito, **salvare** il nuovo workflow.

| Overview An      | alysis | Policies   | Devices  | Objects     | A     | MP              |            | Deploy     | ) 📀     | System   | Help 🔻   | admin 🔻    |
|------------------|--------|------------|----------|-------------|-------|-----------------|------------|------------|---------|----------|----------|------------|
| Context Explorer | Con    | nections 🔻 | Intrusio | ns 🔻 🛛 File | es 🔻  | Hosts 🔻         | Users 🔻    | Vulnerabil | ities 🔻 | Corre    | lation 🔻 | Custom     |
|                  |        |            |          |             |       | Add Page        | O Add Grap | h 📀 Add    | Summ    | ary Page | O Add    | Table View |
|                  |        |            | Cr       | eating W    | orkfl | low             |            |            |         |          |          |            |
|                  |        |            | Na       | me 🛃        | CP ru | le hit counters | s          |            |         |          |          |            |
|                  |        |            | De       | scription   |       |                 |            |            |         |          |          |            |
|                  |        |            | Tal      | ble C       | onneo | ction Events    |            |            |         |          |          |            |
|                  |        |            |          |             |       | Sa              | ve Cance   | I          |         |          |          |            |

#### Passaggio 3

Personalizzare il workflow appena creato utilizzando il pulsante Modifica/Matita.

| Overview Analysis Policies De  | evices Objects AMP                            | Deploy            | ) 📀 🤋     | System Help 🔻 | admin 🔫    |
|--------------------------------|-----------------------------------------------|-------------------|-----------|---------------|------------|
| Context Explorer Connections • | Intrusions • Files • Hosts •                  | Users • Vulnerab  | ilities 🔻 | Correlation • | Custom     |
|                                | Success<br>Custom Workflow ACP rule hit count | ers Saved         |           | Create Custon | n Workflow |
| Custom Workflow                |                                               | Table             |           |               |            |
| ACP rule hit counters          |                                               | Connection Events |           |               | 2 C        |

#### Passaggio 4

Aggiungere una nuova pagina per un flusso di lavoro utilizzando l'opzione Aggiungi pagina, definirne il nome e ordinare i campi della colonna in base a Criteri di controllo di accesso, Regola di controllo di accesso e in base ai campi **Conteggio**, **IP iniziatore** e **IP risponditore**.

| Overview      | Analysis          | Policies    | Devices     | Objects           | AMP                       |              |                | Deploy      | 🔗 Sys                 | tem Help 🖥     | admin                |
|---------------|-------------------|-------------|-------------|-------------------|---------------------------|--------------|----------------|-------------|-----------------------|----------------|----------------------|
| Context Expl  | orer Conn         | ections 🔻   | Intrusi     | ons 🔻 🛛 Files     | <ul> <li>Hosts</li> </ul> | Users 🔻      | Vulnerabilitie | es 🔹 Co     | rrelation 🔻           | Custom         | Custom               |
|               |                   |             |             |                   |                           | Add Page     | O Add Graph    | h 🔇 Add     | Summary Pa            | age 📀 Ado      | Table View           |
|               |                   |             |             | Editing<br>Name   | Workflow<br>ACP rule h    | nit counters |                |             |                       |                |                      |
|               |                   |             |             | Table             | Connection                | n Events     |                |             |                       |                |                      |
|               |                   |             |             |                   |                           | Save         | Cancel         |             |                       |                |                      |
| Overview      | Analysis Po       | licies De   | vices Ob    | jects AMP         |                           |              |                | Depl        | loy 🥝 Sy              | ystem Help v   | √ admin <del>v</del> |
| Context Explo | rer Connect       | ions 🔹 🛛 Ir | ntrusions 🔻 | Files • He        | osts 🔹 Users              | vulnerabili  | ties • Correla | ation 🔻 🛛 🕻 | ustom <b>&gt;</b> Cus | tom Workflo    | ws Look              |
|               |                   |             |             |                   |                           | O Ado        | d Page 🚫 Add   | Graph       | Add Summary           | Page 📀 Add     | Table View           |
| Editing W     | orkflow           |             |             |                   |                           |              |                |             |                       |                |                      |
| Name          | ACP rule hit cour | nters       |             |                   |                           |              |                |             |                       |                |                      |
| Description   |                   |             |             |                   |                           |              |                |             |                       |                |                      |
| Table         | Connection Even   | ts          |             |                   |                           |              |                |             |                       |                |                      |
| Page 1        |                   |             |             |                   |                           |              |                |             |                       |                | ×                    |
| Page Name     | Rule Hits         |             |             |                   |                           |              |                |             |                       |                |                      |
| Sort Type     | Descending \$     |             |             |                   |                           |              |                |             |                       |                |                      |
| Column 1      |                   | Colu        | ımn 2       |                   | Column 3                  |              | Column 4       |             | Colu                  | mn 5           |                      |
| Sort Priori   | ty Field          | Sort        | Priority F  | Field             | Sort Priority             | Field        | Sort Priority  | Field       | Sort                  | Priority Field |                      |
| ( \$)         | Access Con        | trol 🗘 🤇 🗘  |             | Access Control \$ | <b>(</b>                  | Count \$     | ) ( \$         | Initiator I |                       | Res            | ponder IP 💠          |
|               |                   |             |             |                   |                           |              |                |             |                       | Save           | Cancel               |

### Passaggio 5

Aggiungere una seconda pagina con l'opzione Aggiungi vista tabella.

| Ana    | ysis Policies | Devices Obje | ects AN | MP      |         |                   | C             | Deploy  | Systen 📀             | n Help 🔻  | admin 🔻   |
|--------|---------------|--------------|---------|---------|---------|-------------------|---------------|---------|----------------------|-----------|-----------|
| plorer | Connections • | Intrusions 🔻 | Files 🔻 | Hosts 🔻 | Users 🔻 | Vulnerabilities • | Correlation • | Custo   | m <b>&gt;</b> Custom | Workflows | Looki     |
|        |               |              |         |         |         | O Add Page        | O Add Graph   | O Add S | ummary Page          | Add Ta    | able View |

#### Passaggio 6

La vista tabella non è configurabile, quindi è sufficiente procedere al salvataggio del flusso di lavoro.

| Overview                   | Analysis Policies                    | Devices O     | bjects AM     | Ρ             |                    |                   | Deploy        | System        | Help 🔻 admin   | • • |
|----------------------------|--------------------------------------|---------------|---------------|---------------|--------------------|-------------------|---------------|---------------|----------------|-----|
| Context Explor             | er Connections •                     | Intrusions    | Files •       | Hosts • Users | s ▼ Vulnerabilitie | s     Correlation | Custom        | Custom W      | orkflows Lo    | oku |
|                            |                                      |               |               |               | O Add F            | Page 📀 Add Graph  | h 🕜 Add Sum   | mary Page     | Add Table View | w   |
| Editing W                  | orkflow                              |               |               |               |                    |                   |               |               |                |     |
| Name                       | ACP rule hit counters                |               |               |               |                    |                   |               |               |                |     |
| Description                |                                      |               |               |               |                    |                   |               |               |                |     |
| Table                      | Connection Events                    |               |               |               |                    |                   |               |               |                |     |
| Page 1                     | Rule Hits                            |               |               |               |                    |                   |               |               |                | ×   |
| Sort Type                  | Descending \$                        |               |               |               |                    |                   |               |               |                |     |
| Column 1                   |                                      | Column 2      |               | Column 3      |                    | Column 4          |               | Column 5      |                |     |
| Sort Priori                | ty Field                             | Sort Priority | Field         | Sort Priority | Field              | Sort Priority Fie | Id            | Sort Priority | Field          |     |
| 1 🛊                        | Access Control 🖨                     | 2 \$          | Access Contro | 3 \$          | Count 🗘            | 4 <b>\$</b>       | nitiator IP 🛟 | 5 \$          | Responder IP   | \$  |
| Page 2 is<br>Table views a | a Table View<br>re not configurable. |               |               |               |                    |                   |               |               |                | ×   |
|                            |                                      |               |               |               |                    |                   |               |               | Save           | cel |

#### Passaggio 7

Passare a **Analisi > Eventi di connessione** e selezionare **Cambia flusso di lavoro**, quindi scegliere il nuovo flusso di lavoro creato denominato **Contatori visite regola ACP** e attendere il ricaricamento della pagina.

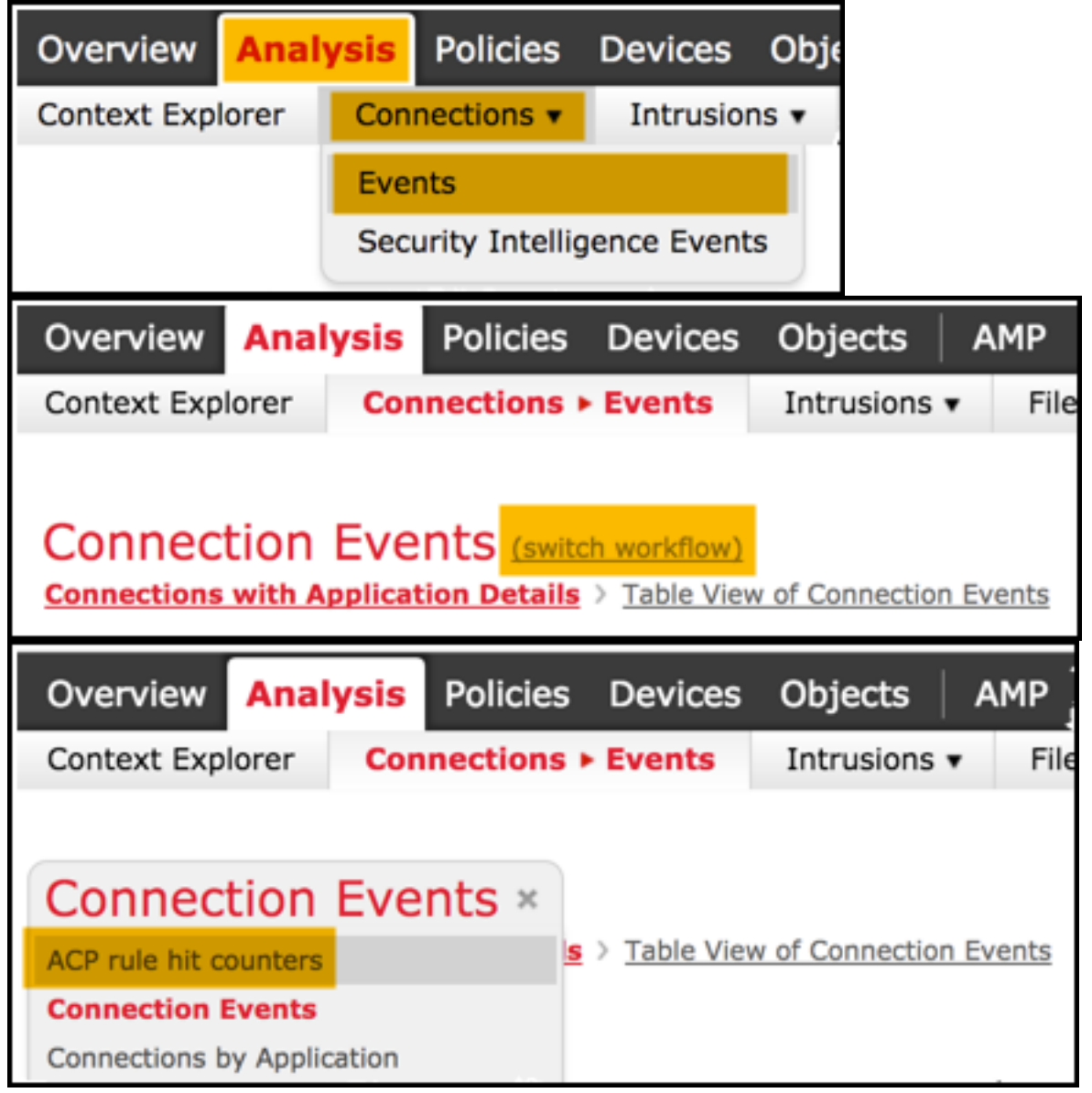

Una volta caricata la pagina, vengono visualizzati i contatori delle visite alle regole per ogni regola ACP. È sufficiente

aggiornare questa visualizzazione ogni volta che si desidera ottenere i contatori delle visite alle regole CA recenti.

| Overview Analysis Policies Device                                                                                                 | es Objects A | AMP            |         |         |                   |                     | Deploy            | System          | Help 🔻                 | admin 1              |
|----------------------------------------------------------------------------------------------------|--------------|----------------|---------|---------|-------------------|---------------------|-------------------|-----------------|------------------------|----------------------|
| Context Explorer Connections > Events                                                                                             | Intrusions • | Files 🔻        | Hosts 🔻 | Users 🔻 | Vulnerabilities 🔻 | Correlation •       | Custom •          | Lookup 🔻        | Search                 |                      |
|                                                                                                    |              |                |         |         | Bookmar           | k This Page Report  | Designer Dash     | board View Bo   | ookmarks               | Search 🔻             |
| ACP rule hit counters (switch wo<br>Rule Hits > Table View of Connection Events<br>No Search Constraints (Edit Search)<br>Jump to | rkflow)      |                |         |         |                   |                     | <u>2017-03-30</u> | 0 15:58:22 - 20 | 0 <u>17-03-30</u><br>E | 17:00:12<br>xpanding |
| Access Control Policy                                                                                                    | Acc          | cess Control F | Rule    |         | Count             | Initiator IP        |                   | Responder       | IP                     |                      |
| I allow-all                                                                                                    | log a        | all            |         |         | 1                 | <u>10.10.10.122</u> |                   | <u>192.168.</u> | 0.14                   |                      |
| Image 1     of 1     Image 2       Image 1     of 1     Image 2                                                                   | rows         |                |         |         |                   |                     |                   |                 |                        |                      |
| View Delete All                                                                                                    |              |                |         |         |                   |                     |                   |                 |                        |                      |

## Verifica

Il comando show access-control-config di FTD CLISH (CLI SHELL), illustrato di seguito, consente di confermare i contatori di accesso alle regole in base alle regole per tutto il traffico (a livello globale):

#### > show access-control-config

```
Description :
Default Action : Allow
Default Policy : Balanced Security and Connectivity
Logging Configuration
DC : Disabled
Beginning : Disabled
End : Disabled
Rule Hits : 0
Variable Set : Default-Set
...(output omitted)
-----[ Rule: log all ]-----
Action : Allow
Intrusion Policy : Balanced Security and Connectivity
ISE Metadata :
Source Networks : 10.10.10.0/24
Destination Networks : 192.168.0.0/24
URLs
Logging Configuration
DC : Enabled
Beginning : Enabled
End : Enabled
Files : Disabled
Rule Hits : 3
Variable Set : Default-Set
```

... (output omitted)

## Risoluzione dei problemi

Il comando firewall-engine-debug consente di confermare se il flusso di traffico viene valutato in base alla regola di controllo dell'accesso appropriata:

#### > system support firewall-engine-debug

Please specify an IP protocol: **icmp** Please specify a client IP address: 10.10.10.122 Please specify a server IP address: 192.168.0.14 Monitoring firewall engine debug messages

10.10.10.122-8 > 192.168.0.14-0 1 AS 2 I 0 New session 10.10.10.122-8 > 192.168.0.14-0 1 AS 2 I 0 Starting with minimum 0, id 0 and IPProto first with zones 1 -> 2, geo 0 -> 0, vlan 0, sgt tag: untagged, svc 3501, payload 0, client 2000003501, misc 0, user 9999997, icmpType 8, icmpCode 0 10.10.10.122-8 > 192.168.0.14-0 1 AS 2 I 0 no match rule order 1, id 2017150 dst network and GEO 10.10.10.122-8 > 192.168.0.14-0 1 AS 2 I 0 match rule order 3, 'log all', action Allow 10.10.10.122-8 > 192.168.0.14-0 1 AS 2 I 0 allow action

Quando si confrontano i contatori delle corrispondenze per la regola del provider di servizi di audioconferenza denominata **log, si** nota che gli output della riga di comando (CLI) e dell'interfaccia utente non corrispondono. Il motivo è che i contatori di accesso CLI vengono cancellati dopo ogni distribuzione dei criteri di controllo dell'accesso e si applicano a tutto il traffico a livello globale e non a uno specifico indirizzo IP. L'interfaccia utente di FMC mantiene invece i contatori nel database, in modo da poter visualizzare i dati cronologici in base a un intervallo di tempo selezionato.

## Informazioni correlate

- Workflow personalizzati
- Introduzione ai criteri di controllo di accesso
- Documentazione e supporto tecnico Cisco Systems